Home > Concur How-to: Delegates: Deleting Delegates from Your Delegation List

# Concur How-to: Delegates: Deleting Delegates from Your Delegation List [1]

As a delegate, you can remove delegates from your delegation list when you no longer need to act on their behalf.

Deleting inactive employees from your delegation list will eliminate your access to that person's expense reports.

If you have 25 or more delegates to remove, you can instead submit the <u>Delegate</u> <u>Authorization (DA) form [2]</u>. You can also use the DA form to delete delegates by HR org number.

## Read the procedures

1. Select your **Profile** menu in the upper right corner of your screen and click **Profile Settings**. Click **Expense Delegates** (left-side menu), then select the **Delegate For** tab.

| Your Information                                                                                                    | Expense Delegates<br>Delegate For                                                                                              |                                                 |                                                     |                   |                   |                 |
|----------------------------------------------------------------------------------------------------|----------------------------------------------------------------------------------------------------|-------------------------------------------------|-----------------------------------------------------|-------------------|-------------------|-----------------|
| Company Information<br>Company Information<br>Email Addresses<br>Emergency: Contact<br>Credit Cards<br>Travel Settings<br>Travel Preferences<br>International Travel<br>Prequent Traveler Programs<br>Assistants/Arrangers |                                                                                                    |                                                 |                                                     |                   |                   |                 |
|                                                                                                    |                                                                                                    |                                                 |                                                     |                   |                   |                 |
|                                                                                                    |                                                                                                    | Name                                            | Can Prepare                                         | Can View Receipts | Can Use Reporting | Receives Emails |
|                                                                                                    |                                                                                                    | Damiano-Nittoli, Leslie<br>lesle nittsli@cu.edu | 8                                                   | 8                 |                   |                 |
|                                                                                                    |                                                                                                    | Martin, Mary<br>mary martin@cu.edu              | 20                                                  | 2                 |                   |                 |
|                                                                                                    | Request Settings<br>Request Information<br>Request Delegates<br>Request Parlemences<br>Request Approvers<br>Favorite Attendees |                                                 | Nakamichi, Denise Noelle<br>denise nakamichi@cu edu | 2                 | 2                 |                 |
|                                                                                                    |                                                                                                    | Truesdale, Kris<br>kris truesdale@cu.edu        | 8                                                   | 2                 |                   |                 |
| 0                                                                                                    |                                                                                                    | Vallad, Lina<br>Isa vallad@cu.edu               | 2                                                   | 2                 |                   |                 |
| xpense Settings                                                                                                    |                                                                                                    |                                                 |                                                     |                   |                   |                 |
| Expense Delegates                                                                                                    |                                                                                                    |                                                 |                                                     |                   |                   |                 |

- 2. A list of your delegates will appear here. Select the appropriate individual using the checkbox to the left of the individual's name and click **Delete**.
- 3. You will receive a pop-up message for verification. To remove the delegate from your list, click **OK**. A message will appear confirming your delegate has been removed from your list.

Have a question or feedback?

## Questions & Feedback [3]

#### Your Name

### Your Email Address

- CAPTCHA -

This question is for testing whether or not you are a human visitor and to prevent automated spam submissions.

Submit

Source URL: https://www.cu.edu/psc/concur-how-delegates-deleting-delegates-your-delegation-list

Links

[1] https://www.cu.edu/psc/concur-how-delegates-deleting-delegates-your-delegation-list

[2] https://www.cu.edu/psc/forms/delegate-authorization-use-add-and-delete-delegates-da

[3] https://www.cu.edu/controller/forms/questions-feedback-0